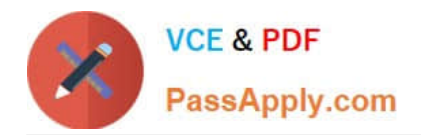

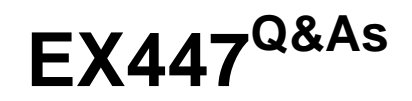

Red Hat Certified Specialist in Advanced Automation: Ansible Best Practices

# Pass RedHat EX447 Exam with 100% Guarantee

Free Download Real Questions & Answers **PDF** and **VCE** file from:

https://www.passapply.com/ex447.html

## 100% Passing Guarantee 100% Money Back Assurance

Following Questions and Answers are all new published by RedHat Official Exam Center

Instant Download After Purchase

- 100% Money Back Guarantee
- 😳 365 Days Free Update
- 800,000+ Satisfied Customers

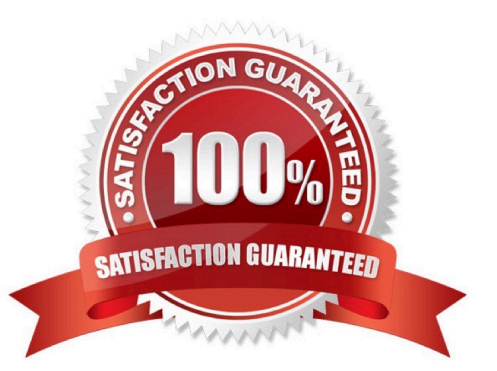

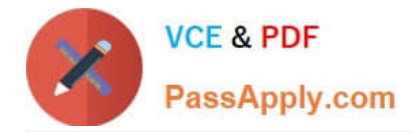

#### **QUESTION 1**

CORRECT TEXT

Create a file calledadhoc.shin/home/sandy/ansiblewhich will use adhoc commands to set up anew repository. The name of the repo will be \\'EPEL\\' the description \\'RHEL8\\' the baseurl is\\'https://dl.fedoraproject.org/pub/epel/epel-release-latest8.noarch.rmp\\'there is no gpgcheck, but you should enable the repo.

\*

You should be able to use an bash script using adhoc commands to enable repos. Depending on your lab setup, you may need to make this repo "state=absent" after you pass this task.

Α.

See the for complete Solution below.

Correct Answer: A

chmod0777adhoc.sh vim adhoc.sh #I/bin/bash ansible all -m yum\_repository -a \\'name=EPEL description=RHEL8 baseurl=https://dl.fedoraproject.org/pub/epel/epel-release-latest-8.noarch.rmp gpgcheck=no enabled=yes\\'

#### **QUESTION 2**

#### CORRECT TEXT

Create a jinja template in /home/sandy/ansible/ and name it hosts.j2. Edit this file so it looks like the one below. The order of the nodes doesn\\'t matter. Then create a playbook in /home/sandy/ansiblecalledhosts.ymland install the template on dev node at /root/myhosts

| 127.0.0.1 local | ocalhost localhost.localdor<br>host localhost.localdomair | nain localhost4 localhost4.localdomain4<br>n localhost6 localhost6.localdomain6 |
|-----------------|-----------------------------------------------------------|---------------------------------------------------------------------------------|
|                 |                                                           |                                                                                 |
| 10.0.2.1        | node1.example.com                                         | node1                                                                           |
| 10.0.2.2        | node2.example.com                                         | node2                                                                           |
| 10.0.2.3        | node3.example.com                                         | node3                                                                           |
| 10.0.2.4        | node4.example.com                                         | node4                                                                           |
| 10.0.2.5        | node5.example.com                                         | node5                                                                           |
|                 |                                                           |                                                                                 |

A. See the for complete Solution below.

Correct Answer: A

Solution as:

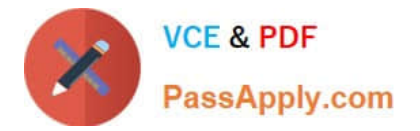

### in /home/sandy/ansible/hosts.j2

{%for host in groups['all']%}
{{hostvars[host]['ansible\_default\_ipv4']['address']}} {{hostvars[host]['ansible\_fqdn']}}
{{hostvars[host]['ansible\_hostname']}}
{%endfor%}

in /home/sandy/ansible/hosts.yml

```
    name: use template
    hosts: all
    template:

            src: hosts.j2
            dest: /root/myhosts
            when: "dev" in group_names
```

#### **QUESTION 3**

CORRECT TEXT

Using the Simulation Program, perform the following tasks:

Static Inventories Task:

1.

Add a new group to your default ansible host file. call the group [ec2]

2.

Add a newhost to the new group you created.

3.

Add a variable to a new host entry in the /etc/ansible/hosts file. Add the following. localhost http\_port=80 maxRequestsPerChild=808

4.

Check to see if maxRequestsPerChild is pulled out with an ad-hoccommand.

5.

Create a local host file and put a target group and then a host into it. Then ping it with an ad-hoc command.

A. See the for complete Solution below.

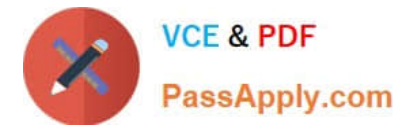

#### Correct Answer: A

1.

Edit the /etc/ansible/hosts file. Add a group.

2.

Edit the /etc/ansible/hosts file. Add a user under the group you created.

#### 3.

Edit the /etc/ansible/hosts file. Find a host. if we add a variable called maxRequestsPerChild to the host it would look like this. host1 maxRequestsPerChild=808

4.

ansible ec2 -m shell -a "echo {{ maxRequestsPerChild }}"

5.

Edit a local file. It could be called anything. Lets call it myhosts. Inside the file it would have a host like the following. [mygroup] myusername1.mylabserver.com

#### **QUESTION 4**

#### CORRECT TEXT

Using the Simulation Program, perform the following tasks:

1.

Use an ansible ad-hoc command, check the connectivity of your servers.

2.

Use an ad-hoc ansible command, find the free space of your servers.

3.

Use an ad-hoc ansible command, find out the memory usage of your servers.

4.

Do an Is -I on the targets /var/log/messages file.

#### 5.

Tail the contents of the targets /var/log/messages file.

A. See the for complete Solution below.

Correct Answer: A

1.

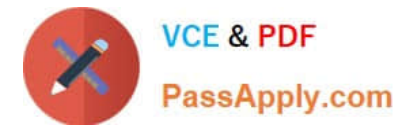

ansible all -m ping

2.

ansible all -a "/bin/df -h"

3.

ansible all-a "/usr/bin/free"

4.

ansible all -a "Is -I /var/log/messages"

5.

ansible local -b -a "tail /var/log/messages"

#### **QUESTION 5**

#### CORRECT TEXT

Create a playbook calledwebdev.ymlin\\'home/sandy/ansible. The playbook will create a directory Avcbdev on dev host. The permission of the directory are 2755 and owner is webdev. Create a symbolic link from/Webdevto /var/www/html/ webdev. Serve a file from Avebdev7index.html which displays the text "Development" Curlhttp://node1.example.com/webdev/index.htmlto test

A. See the for complete Solution below.

Correct Answer: A

Solution as:

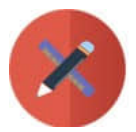

|            | name: webdev                                              |  |
|------------|-----------------------------------------------------------|--|
| hosts: dev |                                                           |  |
|            | tasks:                                                    |  |
|            | - name: create webdev user                                |  |
|            | user:                                                     |  |
|            | name: webdev                                              |  |
|            | state: present                                            |  |
|            | - name: create a directory                                |  |
|            | file:                                                     |  |
|            | mode: '2755'                                              |  |
|            | path: /webdev                                             |  |
|            | state: directory                                          |  |
|            | - name: create symbolic link                              |  |
|            | file:                                                     |  |
|            | src: /webdev                                              |  |
|            | path: /var/www/html/webdev                                |  |
|            | state: link                                               |  |
|            | - name: create index.html                                 |  |
|            | сору:                                                     |  |
|            | content: Development                                      |  |
|            | dest: /webdev/ index.html                                 |  |
|            | - name: Install selinux policies                          |  |
|            | yum:                                                      |  |
|            | name: python3-policycoreutils                             |  |
|            | state: present                                            |  |
|            | <ul> <li>name: allow httpd from this directory</li> </ul> |  |
|            | sefcontext:                                               |  |
|            | target: '/webdev(/.*)?'                                   |  |
|            | setype: httpd_sys_content_t                               |  |
|            | state: present                                            |  |
|            | - name: restore the context                               |  |
|            | shell: restorecon -vR /webdev                             |  |
|            |                                                           |  |

EX447 PDF Dumps

EX447 VCE Dumps

EX447 Study Guide